## Afslut henvendelse

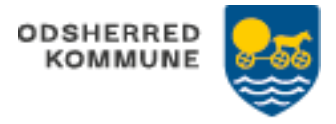

Henvendelsen lukkes med det samme. Udelukkende for at trække statistik. Kan gøres fra WEB og APP

| FASE                                 | FORKLARING                                                                                                    | NAVIGATION                                                                                                    |
|--------------------------------------|----------------------------------------------------------------------------------------------------|----------------------------------------------------------------------------------------------------|
| Fremsøg<br>henvendelse               | Borgeroverblik. På WEB:<br>Klik på "Sagsbehandling"                                                                                                    | Sagsbehandling                                                                                                    |
| Se / rediger<br>henvendelse /<br>sag | På WEB: I kolonnen til venstre<br>ses åbne og afsluttede<br>henvendelser og deres tilhørende<br>sager.<br>Klik på den henvendelse der skal<br>afsluttes (markeres med en prik)<br>og klik på "Vis valgte" hvorefter<br>henvendelse og tilhørende sager<br>åbnes.<br>På APP: Under menuen<br>"Sagsoverblik" kortet "Alle<br>Henvendelser" Klik den<br>henvendelse der skal afsluttes | VIS VALGTE >><br>Åbne henvendelser<br>• BEHOV FOR HJÆLP HEN OVER PÅSKE<br>05.04.2023 10:23                                                                                                    |
|                                      |                                                                                                    | Alle henvendelser                                                                                                    |
| Afslut<br>henvendelsen               | WEB: Klik på de 3 prikker ud for<br>henvendelsen og vælg<br>APP: Prik på blyanten og prik<br>derefter op krydset ved siden af<br>fluebenet.<br>"Afslut henvendelse"                                                                                                    | AFSLUT HENVENDELSEN                                                                                                    |
| Afslutningsårsag                     | Vælg årsag til afslutning af<br>henvendelse<br>Gem.                                                                                                    | Vælg årsag til afslutning af henvendelse ×   Behandlet >   Afsluttet efter borgerens ønske >   Fraflyttet kommunen >   Afgået ved døden >   Afsluttet uden yderligere behandling >   Behandlet (afgjort) × |
|                                      |                                                                                                    |                                                                                                    |

| Version 1.0 | Dato:04/04-2023 | Cura |
|-------------|-----------------|------|
| 10101110    |                 | Cara |